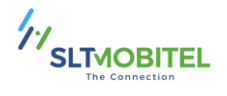

## Easy Steps to Subscribe to eBill Service through WhatsApp

Simple Guide to Access On-Demand PDF Bill Copy through WhatsApp.

Step 01 - Open WhatsApp and type the keyword 'Ask Bill' (not case-sensitive). Send the message to 0710755777.

|                                                                                                    | :                                |
|----------------------------------------------------------------------------------------------------|----------------------------------|
| Today<br>Today<br>This business uses a secure secure se | rvice from Meta to<br>earn more. |
|                                                                                                    | "Ask Bill" 18:03 🗸               |

Step 02 – Enter your mobile number.

|                                                     | :                                        |
|-----------------------------------------------------|------------------------------------------|
| Today                                               |                                          |
| This business uses a secur<br>manage this chat. Tap | e service from Meta to<br>to learn more. |
|                                                     | "Ask Bill" 18:03 🏑                       |
| Please provide your mobile r<br>071xxxxxx)          | 18:03                                    |
|                                                     | 0701306027 18:03 📈                       |

Step 03 – Validate your mobile number by entering the OTP received.

|                                                        | :                                        |
|--------------------------------------------------------|------------------------------------------|
| Today                                                  |                                          |
| • This business uses a secure<br>manage this chat. Tap | e service from Meta to<br>to learn more. |
|                                                        | "Ask Bill" 18:03 📈                       |
| Please provide your mobile n<br>071xxxxxx)             | umber (eg :<br>18:03                     |
|                                                        | 0701306027 18:03 🗸                       |
| Please provide the OTP send<br>mobile number           | to the given<br>18:03                    |
|                                                        | 8325 18:04 📈                             |

Step 04 – Obtain the last six months' bill copies based on availability. Please enter the mentioned value.

|                                                                                                    | :                                                                                            |
|----------------------------------------------------------------------------------------------------|----------------------------------------------------------------------------------------------|
| Today<br>① This business uses a secure                                                                                                    | e service from Meta to                                                                       |
| manage this chat. Tap                                                                                                    | "Ask Bill" 18:03 🗸/                                                                          |
| Please provide your mobile n<br>071xxxxxx)                                                                                                    | iumber (eg :<br>18:03                                                                        |
|                                                                                                    | 0701306027 18:03 🗸                                                                           |
| Please provide the OTP send<br>mobile number                                                                                                    | to the given<br>18:03                                                                        |
|                                                                                                    | 8325 18:04 📈                                                                                 |
| Dear Customer, now you can<br>months bill copies based on a<br>Please enter the value which<br>O. Latest Bill Copy<br>1. Before One Month Bill Cop<br>2. Before Two Months Bill C<br>3. Before Three Months Bill<br>4. Before Four Months Bill C<br>5. Before Five Months Bill C | obtain last six<br>the availability.<br>mentioned.<br>yy<br>copy<br>Copy<br>copy<br>py 18:04 |

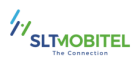

Step 05 – You will receive the requested bill in a few minutes.

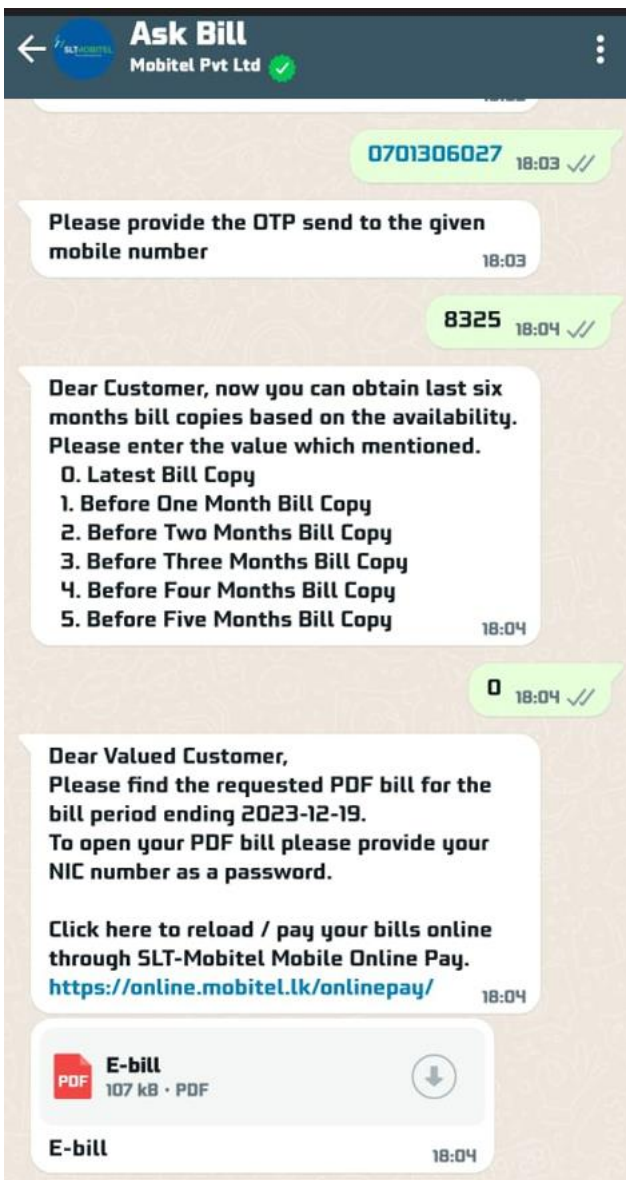

Step 06 – To open your PDF bill, please use your NIC number as the password.

| Enter password |      |
|----------------|------|
| assword        |      |
| Show password  |      |
| Cancel         | Done |
|                |      |

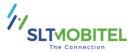

## Step 07 – The customer can view their summary bill.

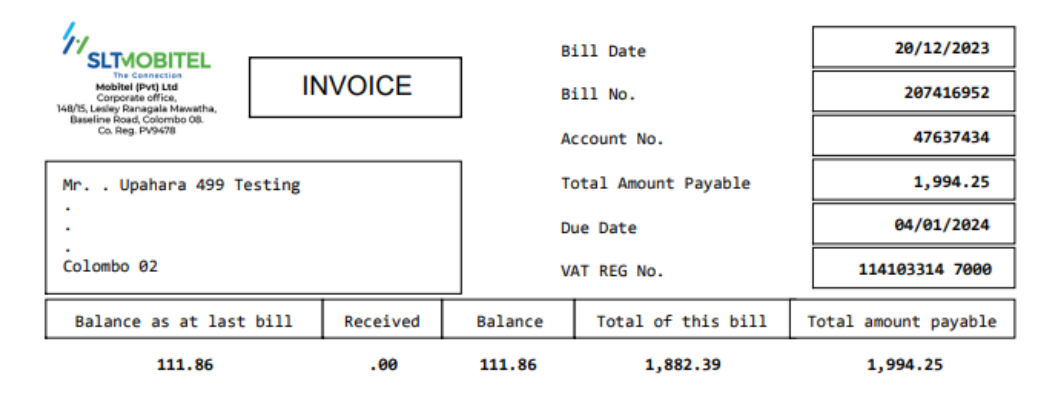

| Monthly Bill Summary for the period 20/11 to 19  | /12            |    |
|--------------------------------------------------|----------------|----|
| Monthly Subscriptions                            | 1,351.73       |    |
| Call Charges(Voice/Video)                        | 36.01          |    |
| Value Added Services Usage                       | 401.38         |    |
| -                                                | 1,789.12       | -  |
| Cess (2%) (Eff 2.04%)<br>Recovery in Liu of SSCL | 31.50<br>40.92 |    |
| —<br>Telecommunication Levy (10%)                | 1,861.54       | -  |
| Telecommunication Levy (15.00%) 20.86            | 20.            | 86 |
| Total Charge for the Month                       | 1,882.40       |    |
| <br>Arrears                                      | 111.86         |    |
| <br>Total Payable                                | 1,994.26       |    |

Payment Due Date

04/01/2024